# Dodatek za stalnost in dodatek delovno dobo

Zadnja sprememba 16/09/2024 3:18 pm CEST

Navodilo prikazuje katere nastavitve moramo v programu urediti, da bo program samodejno upošteval dodatek za delovno dobo in stalnost pri obračunu plače.

### Nastavitve pri delavcu

- 1 V meniju Šifranti > Delavci,
- 2 izberemo delavca, tako da kliknemo na ime in priimek delavca.
- 3 Kliknemo Uredi.
- 4 Izberemo zavihek **Podatki za osebne prejemke.**
- 5

7

Preverimo ali imamo vnesen datum začetka sedanje zaposlitve:

- polje Zaposlitev od,
- v primeru zaposlitve za določen čas tudi polje Zaposlitev za določen čas.
- 6 V polju **Upoštevaj delovno dobo in stalnost** dodamo **kljukico**.

Če imamo **delavca zaposlenega za polovični delovni čas**, dodamo kljukico tudi v polju **Predlagaj delovno dobo iz prejšnjega obračuna** 

**plače.** Program v tem primeru ne bo izračunal delovne dobe, ampak bo odstotek delovne dobe prenesel iz prejšnjega obračuna plače.

- Za takega delavca pri prvem obračunu plače, na drugem koraku, pri vrsti izplačila dodatek za delovno dobo vpišemo znesek odstotka
  - (%). Podatek bo samodejno upoštevan tudi pri naslednjih obračunih.

8

V razdelku Podatki za dodatke izpolnimo naslednja polja:

- Delovna doba pred zaposlitvijo.
- Delovna doba za stalnost v organizaciji pred zaposlitvijo.

### 💥 minimax

| Prevoz na delo:                                         | 🗿 Na delovni dan           |                 |   |  |
|---------------------------------------------------------|----------------------------|-----------------|---|--|
|                                                         | 🔘 Km na dan                |                 |   |  |
|                                                         | O Na mesec za delo         | vne dneve       |   |  |
|                                                         | Na mesec Drawaz na dala sa | no obračunau    |   |  |
|                                                         | O Prevoz na delo se        | The oblacultave | 1 |  |
| Vrednost na delovni dan:                                | 0,00                       |                 |   |  |
| Število ur zaposlitve na teden:                         | 0                          |                 |   |  |
| Število dni zaposlitve na teden:                        | 0                          |                 |   |  |
| Letni sklad ur:                                         | 0                          | 1               |   |  |
| Kolektivna pogodba:                                     |                            |                 |   |  |
| Upoštevaj delovno dobo in stalnost:                     | <b>~</b>                   |                 |   |  |
| Predlagaj delovno dobo iz prejšnjega<br>obračuna plače: |                            |                 |   |  |
| Cena prehrane na dan:                                   | 0,00                       | (1)             |   |  |
| Podatki za dodatke                                      |                            |                 |   |  |
| Delovna doba pred zaposlitvijo:                         | leta - meseci - dnevi      | 0               | 0 |  |
|                                                         |                            |                 |   |  |

## Nastavitve na obračun plače

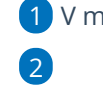

1 V meniju Plače > Obračun plač > Nova plača

Na prvem koraku obračuna plač, na zavihku Osnovni podatki, izpolnimo

naslednja polja:

- % dodatka za stalnost na leto.
- % dodatka za delovno dobo na leto.

#### 3

Nastavitve **shranimo** in nadaljujemo z obračunom plače.

#### Plača za mesec

| 🗙 Opusti 🖺 Shrani                                        |      |
|----------------------------------------------------------|------|
| Upoštevanje predhodnih izplačil za<br>izračun dohodnine: |      |
| Upoštevanje olajšave za dohodnino: 🗸                     |      |
| Obračun odtegljajev:                                     |      |
| % dodatka za delovno dobo na leto:                       | 0,50 |
| % dodatka za stalnost na leto:                           | 0,00 |